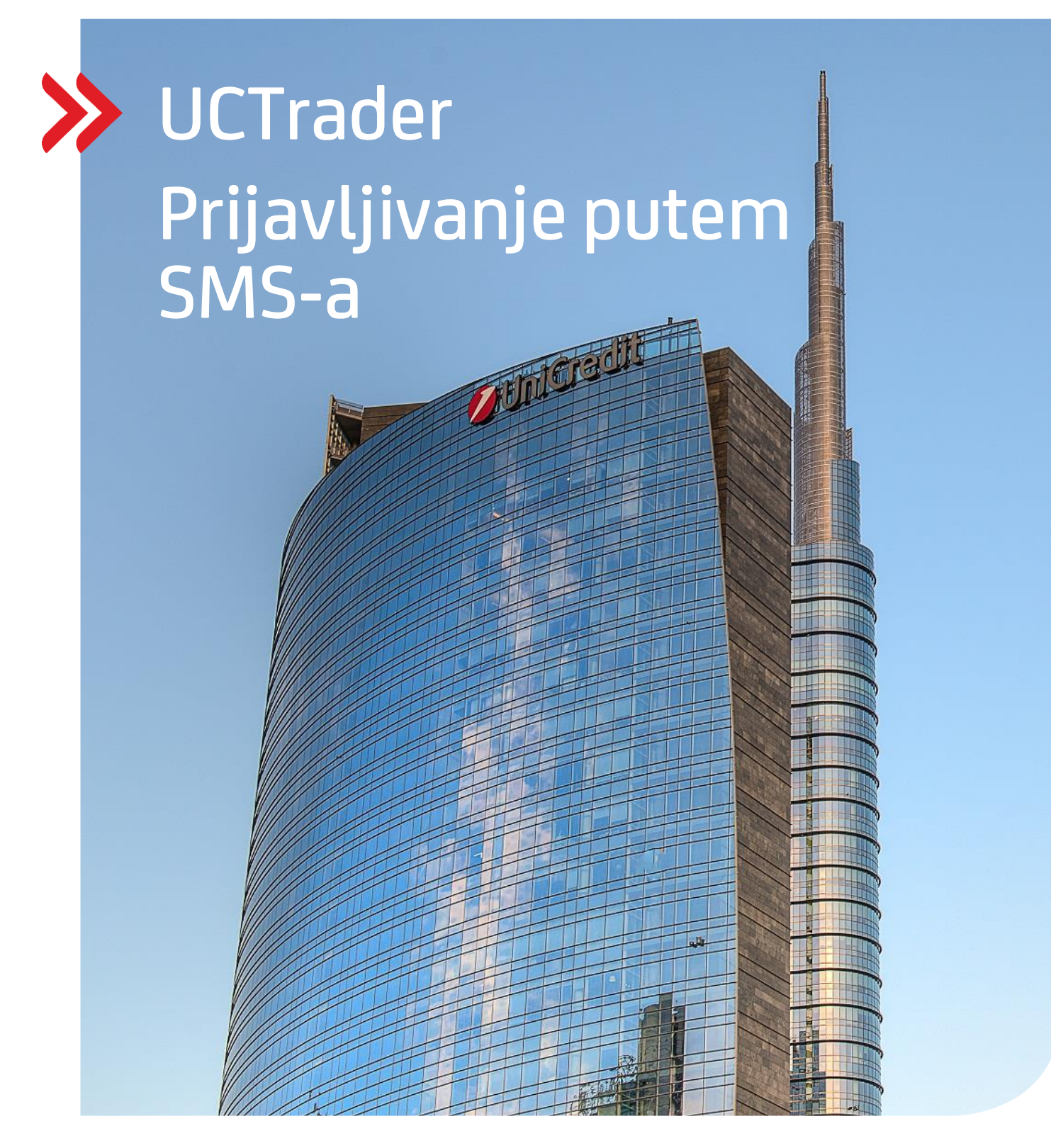

### Upravljanje rizikom klijenata

### UCTrader

Priručnik za korisnike: Prijavljivanje putem SMS-a i često postavljena pitanja februar 2021

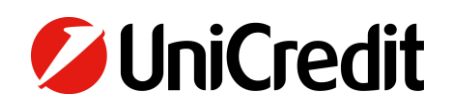

# Sadržaj

| 1. PRIJAVLJIVANJE PUTEM SMS-A | 3 |
|-------------------------------|---|
| 1.1 PRIMARNO PODEŠAVANJE      | 3 |
| 1.2 PRIJAVUIVANJE NA UCTRADER | 6 |
| 2. ČESTO POSTAVLJENA PITANJA  | 7 |
| 2.1 ZAKUUČANI NALOZI          | 7 |
| 2.2 ZABORAVILI STE LOZINKU?   | 7 |
| 2.3 PROMENA BROJA TELEFONA    | 7 |
| 2.4 SMS NIJE PRIMLIEN         | 7 |
|                               |   |

### 1. Prijavljivanje putem SMS-a

### **1.1 PRIMARNO PODEŠAVANJE**

Vaš imejl dobrodošlice sadrži Vaše korisničko ime za UCTrader, kao i link završetak Vašeg prijavljivanja ukoliko takođe želite da koristite CA Mobile OTP kako biste generisali kodove za jednokratnu upotrebu.

Kako biste prvi put pristupili UCTrader-u PUTEM SMS-a:

- 1. Otvorite UCTrader link (<u>https://uctrader.unicreditgroup.eu/auth/login</u>)
- 2. Unesite korisničko ime i pritisnite "Next"

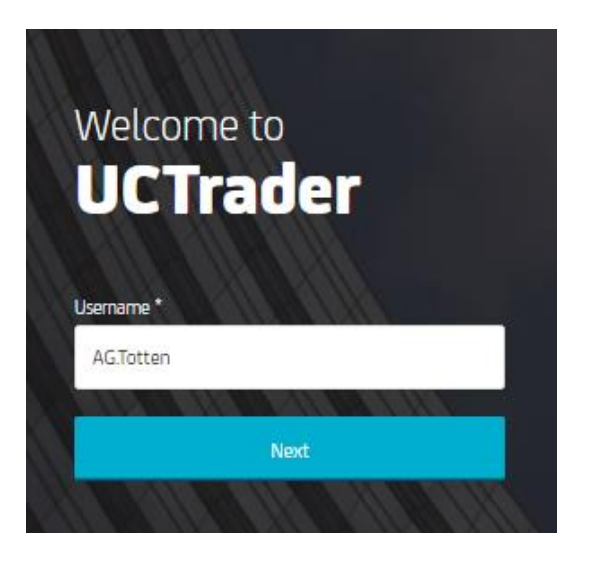

3. SMS poruka biće poslata na konfigurisani broj telefona sa šifrom za prijavljivanje

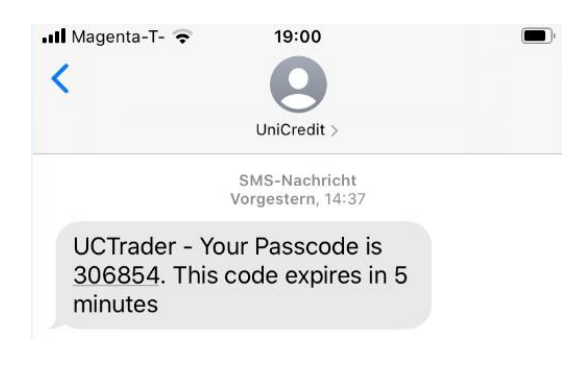

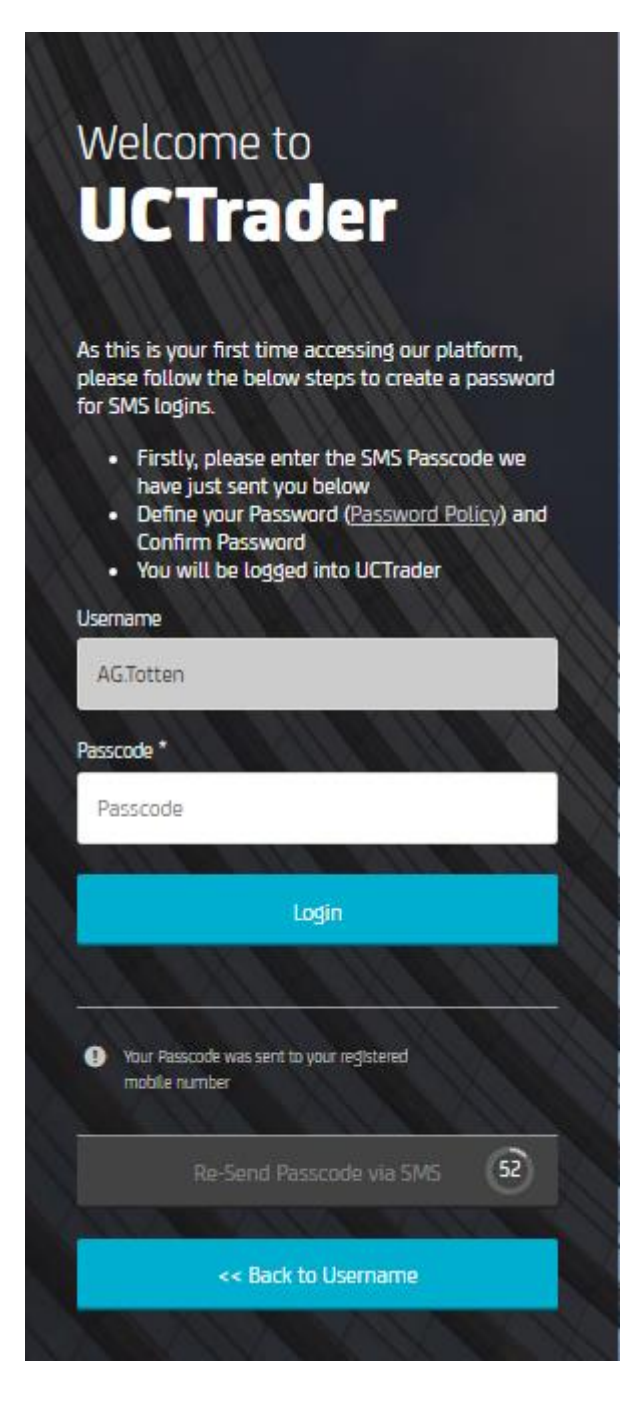

| Welco          | meto                |  |
|----------------|---------------------|--|
| UCI            | frader              |  |
|                | tunur "Decoured"    |  |
| lsername       | Lyour Password      |  |
| AG.Totten      |                     |  |
| Choose your "A | Password" *         |  |
| Choose yo      | ur "Password"       |  |
| Confirm your " | Password" *         |  |
| Confirm yo     | our "Password"      |  |
|                | Confirm Password    |  |
|                |                     |  |
|                | << Back to Username |  |

- 5. Kreirajte lozinku (Napominjemo da će ova lozinka biti potrebna za <u>prijavljivanje u budućnosti</u> zajedno sa šifrom iz SMS poruke) Lozinka mora da bude u skladu sa definisanom politikom u pogledu dužine, brojeva i specijalnih karaktera..
- 6. Pritisnite "Confirm password"

#### **1.2 PRIJAVLJIVANJE NA UCTRADER**

Da biste pristupili aplikaciji UCTrader nakon prvobitnog prijavljivanja:

- 1. Otvorite UCTrader link (<u>https://uctrader.unicreditgroup.eu/auth/login</u>)
- 2. Unesite korisničko ime i pritisnite "Next"

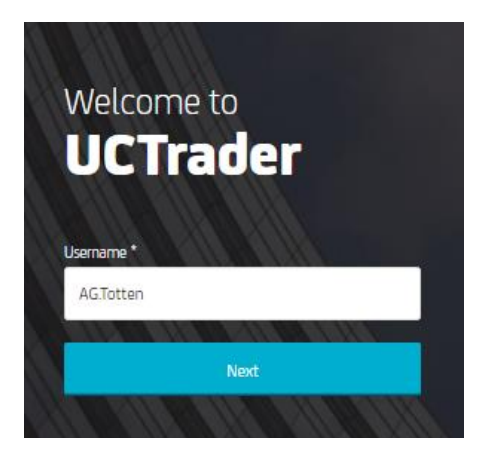

3. Unesite Vašu lozinku (kreiranu pri prvom prijavljivanju)

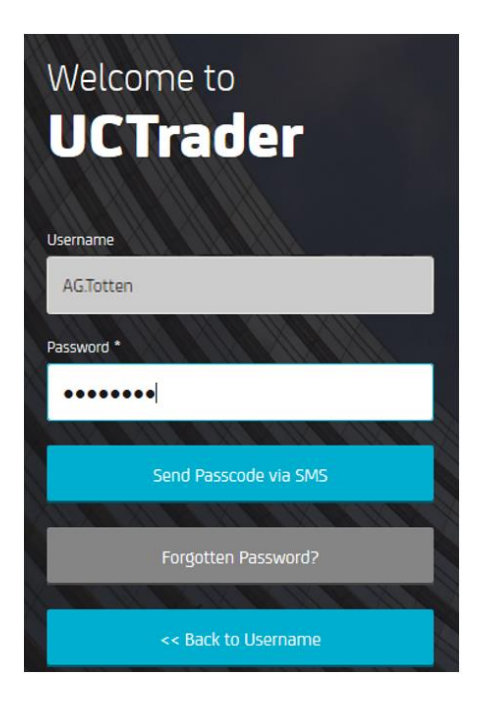

- 4. Pritisnite "Send Passcode via SMS"
- 5. Unesite šifru iz SMS poruke
- 6. Pritisnite "Login"

## 2. ČESTO POSTAVLJENA PITANJA

### 2.1 ZAKLJUČANI NALOZI

Vaš nalog može biti zaključan iz dva razloga:

- 7. Kreirana lozinka uneta je pogrešno tri puta zaredom
- 8. Šifra iz SMS poruke uneta je pogrešno tri puta zaredom

Ukoliko se nalog zaključa molimo kontaktirajte zastupnika prodaje.

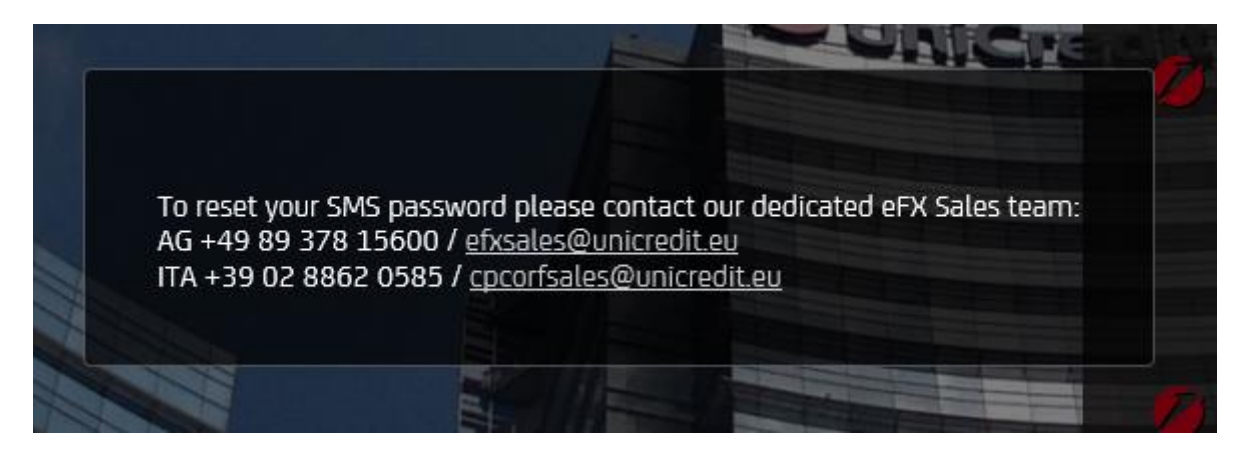

### 2.2 ZABORAVILI STE LOZINKU?

Ako zaboravite svoju lozinku, molimo kontaktirajte zastupnika prodaje.

### **2.3 PROMENA BROJA TELEFONA**

Ukoliko želite da promenite broj telefona, molimo kontaktirajte zastupnika prodaje.

### 2.4 SMS NIJE PRIMLJEN

Zbog prirode globalnih telekomunikacionih mreža, s vremena na vreme SMS poruke mogu biti odložene. U slučaju da ne primite SMS poruku sa šifrom, molimo kontaktirajte zastupnika prodaje.

Nakon 60 sekundi možete zatražiti novu SMS poruku sa šifrom, ali imajte na umu da u ovom slučaju, ako je prvobitna SMS poruka odložena i stigne kasnije, sistem neće prihvatiti lozinku sadržanu u njoj, što može dovesti do zaključavanja vašeg naloga. UCTrader će prihvatiti samo najnoviju lozinku.

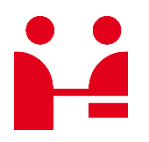

UniCredit Bank GmbH Client Solutions

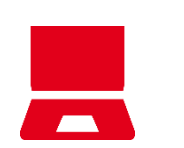

**Online** unicreditgroup.eu/clientsolutions